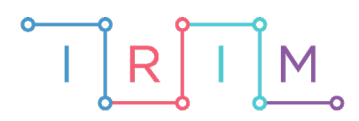

IRIM - Institut za razvoj i inovativnost mladih

# micro:bit u nastavi

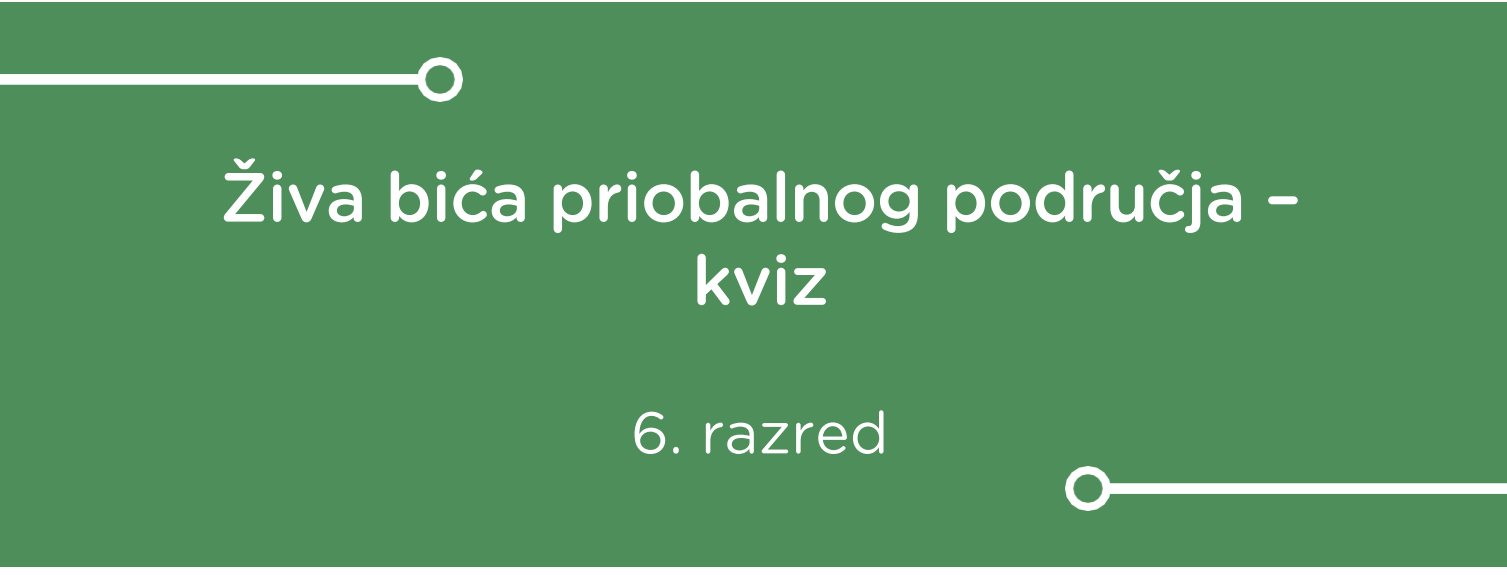

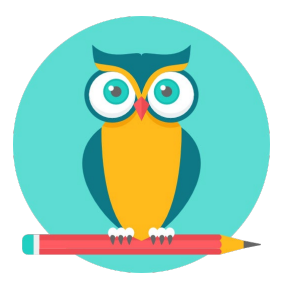

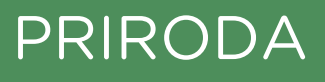

# -0 Živa bića priobalnog područja – kviz

Izradite program pomoću kojeg će učenici korištenjem micro:bita odgovarati na pitanja s ponuđena četiri odgovora. Tipkom A biraju odgovor, a tipkom B ga potvrđuju.

Ovu lekciju možete pronaći na edukacijskom portalu Izradi! na poveznici: <u>https://bit.ly/zivot-priobalnog-podrucja</u>.

# -O Korištenje s učenicima

| Predmet                   | Priroda                                                       |  |  |  |
|---------------------------|---------------------------------------------------------------|--|--|--|
| Razred                    | 6., osnovna škola                                             |  |  |  |
| Polugodište               | 2.                                                            |  |  |  |
| Nastavna cjelina          | Životne zajednice mora i kopnenih voda                        |  |  |  |
| Tema                      | Živa bića priobalnog područja                                 |  |  |  |
| Ključne riječi            | priobalno područje, životinje i biljke<br>priobalnog područja |  |  |  |
| Ideja i izrada materijala | Dalia Kager                                                   |  |  |  |

Ovaj jednostavni program možete koristiti u raznim etapama i tipovima sata – kao ponavljanje nakon obrađenog sadržaja na satu obrade; kao uvodni dio sata, ponavljanjem sadržaja prethodnog sata; na satu ponavljanja. Možete vi zadavati svoja pitanja iz nekog sadržaja tako da se izmjenjuje pitanje – odgovor učenika – provjera točnosti, a možete i zadati učenicima da sami smisle i napišu pitanja iz nekog sadržaja ili veće cjeline. Učenici mogu raditi u parovima ili u skupini, odgovarajući na vaša pitanja ili ona koja su sami izradili. Kviz mogu koristiti igrajući u paru, par protiv para i slično, bilježeći točne odgovore i zbrajajući bodove. Bodovi se na kraju mogu vrednovati i ocijeniti, mogućnosti su nebrojene.

# • Opis programa

Program radi tako da se na zaslonu micro:bita izmjenjuju slova A, B, C i D svaki put kad se pritisne tipka A. Pritiskom na tipku B se potvrđuje odabrano slovo (kao odgovor na postavljeno pitanje) te se određeni broj puta naizmjenično uključie i isključe svjetleće diode sa sličicom upitnika kao znak da je odgovor odabran.

Program se izrađuje u MakeCode editoru, <u>https://makecode.microbit.org/</u>.

# -O Izrada programa

# 1. korak

Iz kategorije **Basic** umetnite naredbu **forever**. Ako ste pokrenuli editor, tada će na radnoj površini već biti zadana ta naredba.

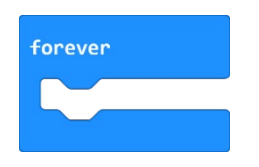

#### 2. korak

U kategoriji **Variables** kliknite na **Make a variable.** U ponuđenu kućicu upišite ime nove varijable, u ovom slučaju neka bude v**alue** (kod imenovanja varijabli vodite računa da ne ostavljate prazna mjesta (razmake) kod višečlanih naziva), te kliknite na OK.

| New variable name: |    |   |        |   |
|--------------------|----|---|--------|---|
| value              |    |   |        |   |
|                    | Ok | ~ | Cancel | × |

# 3. korak

Sada trebate u program dodati naredbu **if then else** koja će ispitati postavljeni uvjet. Iz kategorije naredbi **Logic** odaberite blok **if then else** i postavite je unutar **forever** petlje.

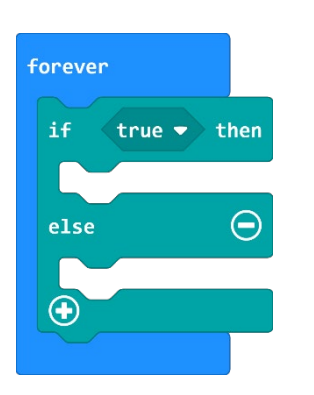

Naredba if će najprije ispitivati je li vrijednost varijable **value** jednaka 1. Zato iz kategorije **Logic** odaberite naredbu za provjeru jednakosti varijabli i stavite na mjesto **true** u petlji if.

#### 4. korak

U polje prve 0 u naredbi jednakosti umetnite varijablu **value** koju ćete pronaći u kategoriji **Variables**. Znamenku 0 s desne strane jednakosti izmijenite u 1.

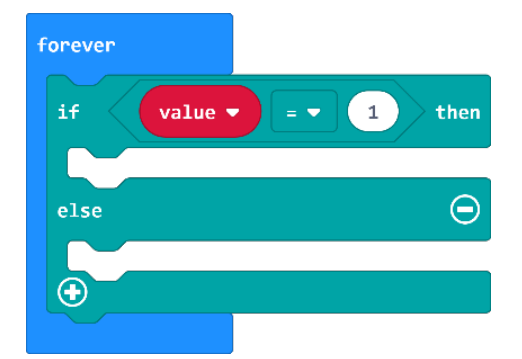

#### 5. korak

Ako je vrijednost varijable **value** jednaka vrijednosti 1, tada se (u dijelu **then**) pomoću naredbe **show string** (iz kategorije **Basic**) mora ispisati slovo A. Tako ste dobili tekst koji se prikazuje ako vrijednost varijable **value** broj bude 1.

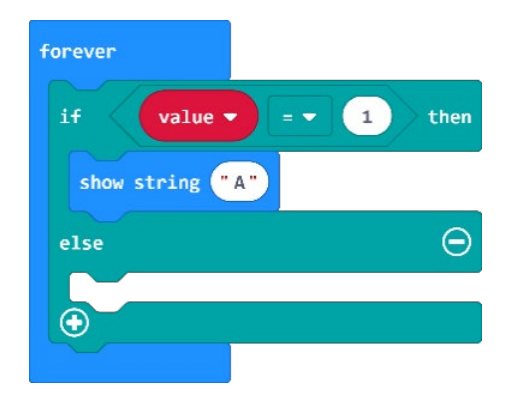

#### 6. korak

Sada trebate proširiti petlju **if then else** klikom na plus u donjem lijevom kutu bloka **if then else** . Time ćete dodati **else if** opciju.

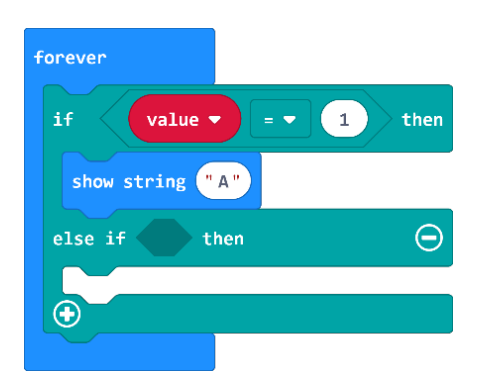

#### 7. korak

Naredba **else if** ponovno ispituje uvjet ako je vrijednost varijable **value** nije jednaka 1. Stoga unutar **else if** dijela postavite naredbu za usporedbu vrijednosti varijable **value** s brojem 2. U **then** dio dodajte **show string** naredbu i upišite slovo B. Sada program izgleda kao na slici.

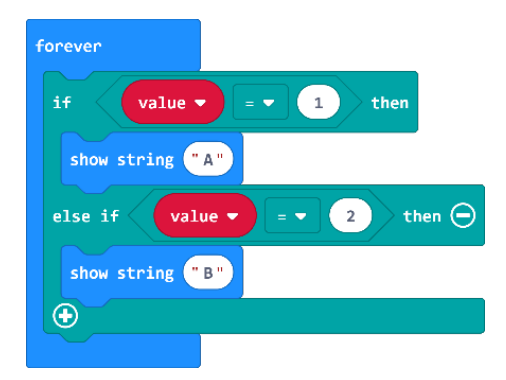

#### 8. korak

Ponovite postupak iz 6. koraka kako biste dodali još jedan **else if** dio i usporedili vrijednost varijable **value** s brojem 3. Ako je taj uvjet zadovoljen, neka se na zaslonu micro:bita ispiše slovo C.

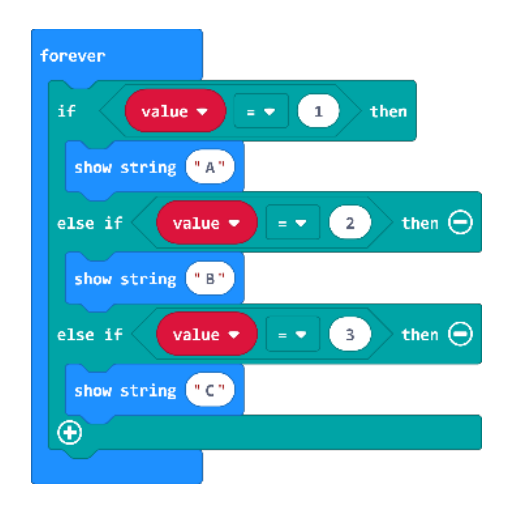

# 9. korak

Ponovite još jednom postupak iz 6. koraka kako biste dodali još jedan **else if** dio i usporedili vrijednost varijable **value** s brojem 4. Ako je taj uvjet zadovoljen, neka se na zaslonu micro:bita ispiše slovo D.

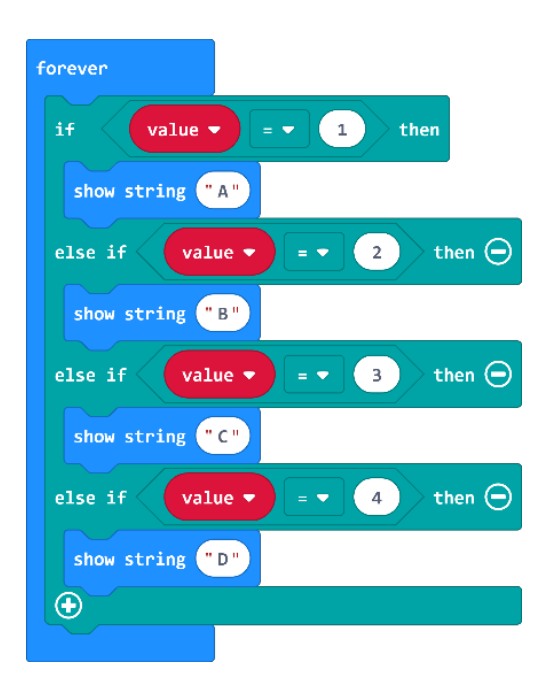

#### 10. korak

Na kraju u else dio naredbe postavite naredbu set value to 1.

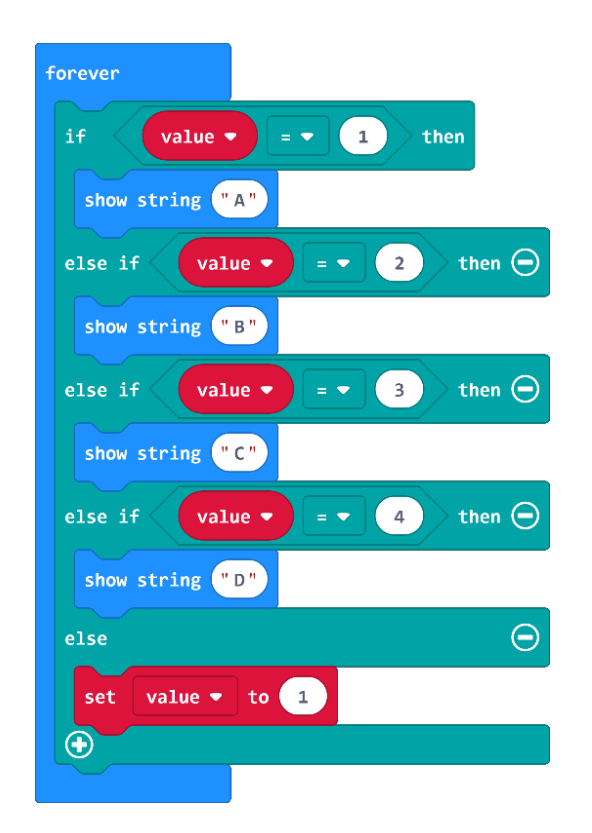

#### 11. korak

Sada dodajte dio koda koji će omogućiti da se krećete kroz ponuđene opcije.

Iz kategorije Input odaberite blok on button A pressed.

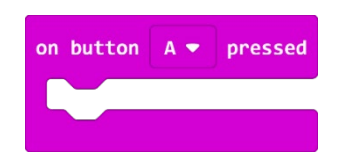

#### 12. korak

Iz kategorije **Variables** odaberite naredbu **change value by 1** i postavite unutar bloka za pritisak na tipku A. To znači da će svaki puta kad pritisnete tipku A, vrijednost varijable **value** porasti za jedan što će omogućiti promjenu opcija koje imate u prvom dijelu programa (ako će **value** biti 1 ispisat će slovo A, ako će biti 2 onda će ispisati B i redom).

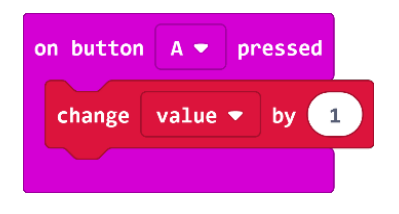

#### 13. korak

Sljedeći blok programa omogućit će da pritiskom na tipku B odaberete ponuđenu opciju. Iz kategorije **Input** odaberite blok **on button A pressed** i A promijenite u B.

Sada ćete iz kategorije **Loops** dodati naredbu **repeat 4 times do**. To je petlja koja će zadani broj puta izvršiti neku naredbu. Broj 4 izmijenite u 6 ili u neki veći broj.

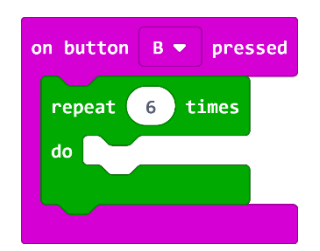

#### 14. korak

Iz kategorije **Basic** odaberite **show leds** i stavite u petlju **repeat**.

Duplicirajte naredbu **show leds**, prvu ostavite bez uključenih lampica, a u drugoj iscrtajte upitnik. To će stvoriti animaciju bljeskajućeg upitnika koji se izmjenjuje s odabranim slovom dok učenik čeka potvrdu je li odabrao točan ili netočan odgovor.

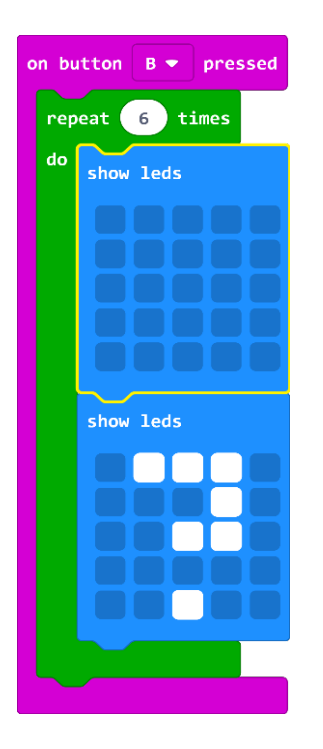

# **Gotov program**

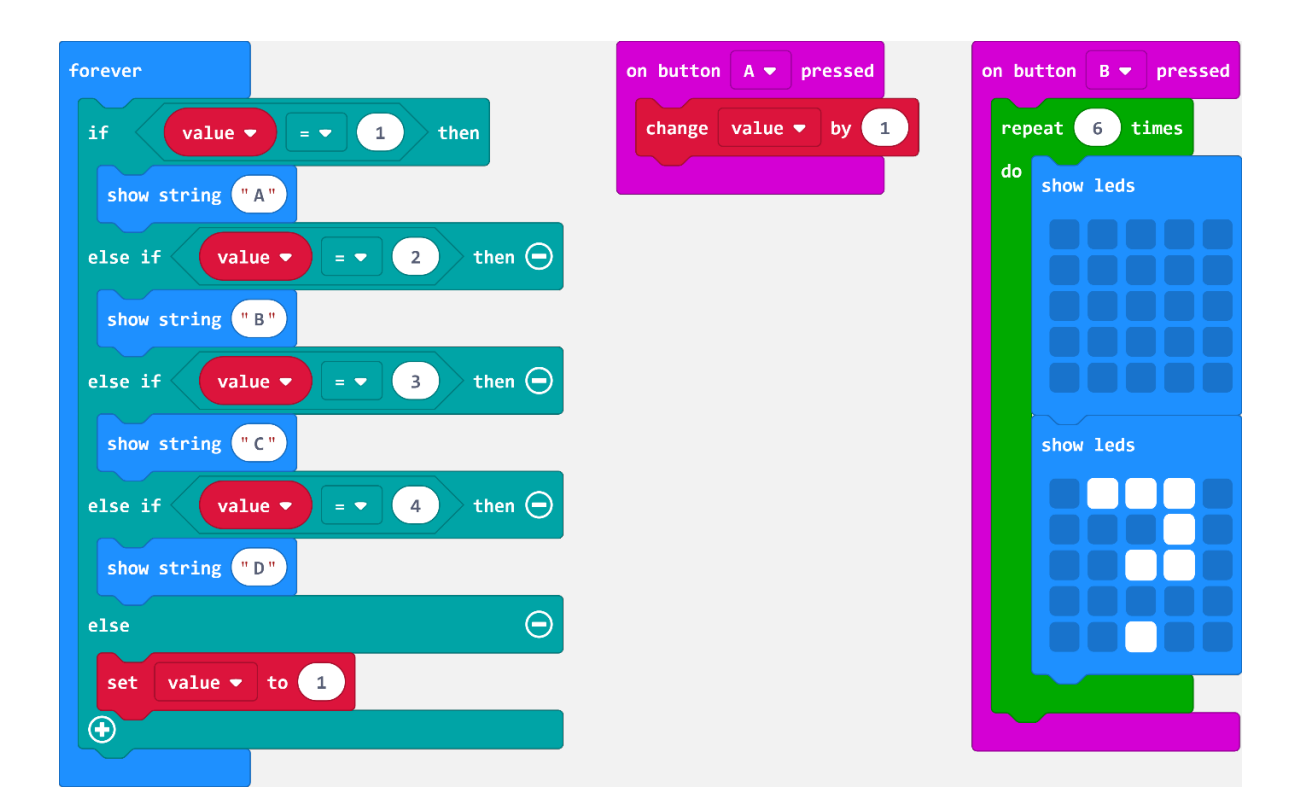